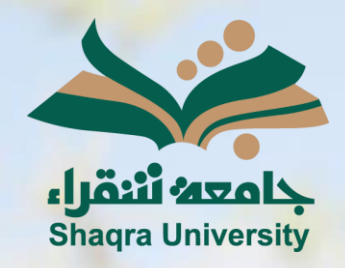

# الدليل الإرشادي لنظام التعليم الإلكتروني إنشاء الاختبارات

الإصدار الثاني 1446 ه – 2024 م

-

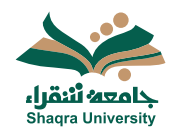

#### الدليل الإرشادي لنظام التعلم الإلكتروني

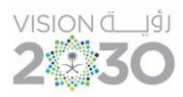

#### الاختبارات

يمكنك النظام من إضافة اختبار علىالمقرر، للقيام بذلك اتبع الآتي:

- 1. انقر على علامة "+" لتنسندل قائمة خيارات إضافة المحتوّى.
  - 2. اختر إنشاء.
  - 3. من قائمة إنشاء التقييم، اختر الاختبار.

|   | الشاء                                         | ) |
|---|-----------------------------------------------|---|
|   | ] نسخ المحتوى                                 | 1 |
|   | رفح 📭                                         |   |
|   | <ul> <li>وحدة تخزين مجموعة النظراء</li> </ul> |   |
|   | Content Market 🚆                              | I |
|   | 🔳 مركز ملفات المحتوى                          |   |
|   |                                               |   |
|   | نشاء عنصر                                     | × |
| ^ | عناصر محتوى المقرر الدراسي                    |   |
|   | رحدة تعلم نسلية                               | 1 |
|   | المجلد                                        |   |
|   | الست                                          |   |
|   | الربيد 🗲                                      |   |
|   | ادرات التاريس مع التسال LTI                   |   |
|   | SCORM حرمة متيان SCORM                        |   |
| ^ | لتقييم                                        |   |
| _ | الاحماق                                       |   |
|   | ي الراجب                                      |   |
|   | للمرزح المرزح                                 |   |

- 4. اكتب اسم الاختبار في المكان المخصص.
- 5. حدد علامة "+" لفتّح القائمة لإضافة أسئلة أو نصوص أو ملفات.

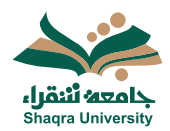

## الدليل الإرشادي لنظام التعلم الإلكتروني

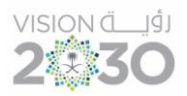

|                                             | 4           | ىدانىرە_212<br>. ۲۰۲٤/۹/۱ | مبنرات الداسب الألي.<br>اختبار جديد | ×  |
|---------------------------------------------|-------------|---------------------------|-------------------------------------|----|
| سۆل تحليلي                                  | نشاط الطالب | الواجيات المرسلة (٠)      | المحتوى والإعدادات                  | ھە |
| Abc                                         |             |                           |                                     |    |
| إنشاء تقييمك<br>حدد علامة زائد من أجل البده |             |                           |                                     |    |
| 5                                           |             |                           |                                     | -  |

اختر نوع السؤال المراد إضافته وقم بإنشائه.

| إضافة مخزن الأسئلة                     | Ð            |
|----------------------------------------|--------------|
| إضافة سؤال المعادلات الحسابية          | ⊕            |
| إضافة سؤال يستلزم إجابة رقمية          | Ð            |
| إضافة سؤال مقالى                       | ⊕            |
| إضافة سؤال ملء الفراغات                | Ð            |
| إضبافة سؤال نقطة فعالة                 | ⊕            |
| إضدافة سؤال توصيل                      | ⊕            |
| إضافة سؤال الاختيار من متعدد           | ⊕            |
| إضافة سؤال الصبواب/الخطأ               | ⊕            |
| إعادة استخدام الأسثلة                  | Ð            |
| رفع أسطَة من ملف                       | គ            |
| إضافة تص                               | T            |
| إضافة ملف مطي                          | គ            |
| إضافة ملف من وحدة تخزين مجموعة النظراء | ⊕            |
| إضافة فاصل صفحات                       | <del>(</del> |

- -
- من إضافة نص يمكنك أن تضيف الإرشادات أو سؤال من إضافة ملف محلي يمكنك إضافة ملف يحتوي على الاختبار -
- من "إضافة ملف وحدة تخزين مجموعة النظراء" إضَّافة الملفات من مساحة تخزين سحابية -مثلGoogle Drive. OneDrive.

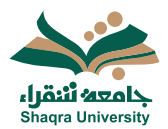

### الدليل الإرشادي لنظام التعلم الإلكتروني

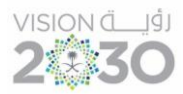

#### 7. حدد إعدادات الاختبار (تاريخ الاستحقاق- عدد المحاولات- التقدير).

- · تظهر تواريخ الاستحقاق في التقويم وفي بيان النشاط.
- تظهر الاختبارات المرسلة المتأخرة مصحوبة بملصق Late متأخر في دفتر تقديرات المقرر الدراسي.
  - يمكن منع الطلاب من إرسال العمل بعد تاريخ الاستحقاق.
  - السماح بمحادثات الفصل الدراسي: ومن خلاله يمكن السماح بالمحادثات ، ويمكن لأي شخص المساهمة لو كان الطلاب لديهم أسئلة حول الاختبار.
    - يمكنك تحديد خيارات العرض وترتيب الأسئلة و الإجابات عشوائياً.

|                                                                                                    |         | لومات       | التفاصيل والمع<br>تاريخ الاستحقاق |
|----------------------------------------------------------------------------------------------------|---------|-------------|-----------------------------------|
| 0                                                                                                    | ۱۲٬۰۰ ص |             | ۲۰۲۳/۵/۲۵                         |
| مع الواجبات المرسلة المتأخرة<br>سيتم إرسال المحاولات قيد التقدم تلقائيًا بحلول تاريخ<br>ووقت الاستحقاق          |         |             |                                   |
| مع المداولات الجنيدة بد تاريخ الاستعاق<br>لا يمكن للطلاب بدء محاولات جديدة بمجرد انقضاء تاريخ<br>ووقت الاستحقاق |         |             |                                   |
|                                                                                                    |         | فصل الدراسي | السماح بمحادثات ال                |

| خيارات العرض التقديمي                                                                                           |
|----------------------------------------------------------------------------------------------------|
| عرض سؤال واحد في كل مرة                                                                                         |
| لا بِمكَنَّكَ تغيبُر إعداد "عرض سؤال واحد في كُل مرة" بسبب أن<br>الطلاب قد بدؤوا في الواجبات المرسلة الخاصة بهم |
| منع الثتيع الخلفي                                                                                               |
| لا يمكنك تغيير إعدادات "منع الثلبع الخلفي" نظرًا إلى أن الطلاب قد<br>بدؤوا بالفحل في تقديم واجباتهم المرسلة     |
| مرتبب الأسئلة عشوائيًا                                                                                          |
| لا بِمِكْنَكَ تَغَيِّنِ إعداد ترتيب الأسللة عشوائيًّا بسبب أن الطلاب بدؤوا<br>في الواجبات المرسلة الخاصة بهم    |
| إجابات عشوائية                                                                                                  |
| لا يمكنك تغيير إعداد ترتيب الإجابات عشوائيًّا بسبب أن الطلاب بدؤوا<br>في الواجبات المرسلة الخاصة بهم            |
| ترتيب الصفحات عشوائدًا                                                                                          |
| لا يمكنك تغيير إعداد ترتيب الصفحات عشوائيًّا بسبب أن الطلاب بدؤوا                                               |
| في الواجبات المرسلة الخاصبة بهم                                                                                 |

📃 عدم ترتيب الصفحة الأولى عشوائيًّا

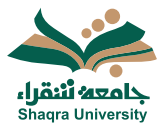

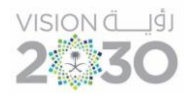

8. بإمكانك تفعيل الأداة SafeAssign.

|                                                                                                    |                         | 🖉 مخفي عن الطلاب                | من الطلاب 👻 |
|----------------------------------------------------------------------------------------------------|-------------------------|---------------------------------|-------------|
|                                                                                                    |                         | <ul> <li>مرئى للطلاب</li> </ul> | 9           |
|                                                                                                    |                         | 🖉 منفى عن الطلاب                |             |
| إعدادات التقييم                                                                                                    | ٤̈́̈́х 7                | ظ قروط اللقر                    |             |
| النه الاستحقاق<br>المند<br>الاثنين ١١،٥٩ ٢٠٢٤/٠٩/٠٢ م (توة                                                          | مى منغق عليه+٢ <u>)</u> |                                 |             |
| فنة التقدير<br>الاحصار                                                                                              |                         |                                 |             |
| التقدير<br>التقاط   ١٠٠ من التقاط كحد أقصى<br>يمكنك نشر التقديرات طقائيًا عدما يتم:<br>قم يتغيير إعداد نشر التقدير. | -132<br>                |                                 |             |
| محاولات مسموح يها<br>١ محاولة واحدة                                                                                 |                         |                                 |             |
| تقریر الأصالة 8                                                                                                    |                         |                                 |             |

9. حدد خيارات (مخفي/ مرئي) للطلاب، أو استخدم شروط النشر لتحديد مجموعة معينة من الطلاب، أو تاريخ ووقت معينين.

| شروط النشر                                                                                                    |                                                                    |                |                       |   |  |
|----------------------------------------------------------------------------------------------------|--------------------------------------------------------------------|----------------|-----------------------|---|--|
| يتيد الوسول في ما المترى عن طريق إشاء قرائم وشرا والتار ليكن سيمتاع المترر الدراسي في استياء الشريط الماسة بناعته واحده على الأنا فيل إسدار المحرى.<br>العيريات التي زم إعداقيا على شريط الشر أو فالية الرواية تعليل على المسر المرصل وينع العرب المراسي المرعمة. |                                                                    |                |                       |   |  |
| إضافة صف جديد                                                                                                    | إشافة سف جديد<br>القاعدة ۱                                         |                |                       |   |  |
|                                                                                                    | حدد أعضاء                                                          |                |                       |   |  |
|                                                                                                    | میں ہے ہوتی ہوتی ہوتی ہوتی ہے میں اور ہوتی ہے اسلوں ہی ۔ مسلوی<br> |                |                       |   |  |
|                                                                                                    | اعتصاء او مجموعات معينة القاريغ/الموقت                             |                |                       |   |  |
|                                                                                                    | بدایة الرصول                                                       | 🗌 نهاية الوصول |                       |   |  |
|                                                                                                    | ۲۰۲۶/۹/۱ (۲۰۸ <sub>5</sub> )                                       | τ.τε/٩/τ       | ر ۲۲ <sub>۰</sub> ۸ م | 0 |  |

10.اضغط على حفظ.